## Micro-ordinateurs, informations, idées, trucs et astuces

# Utiliser l'agenda partagé

Auteur : François CHAUSSON Date : 23 septembre 2011 Référence : utiliser agenda partage.doc

## Préambule

Voici quelques informations utiles réunies ici initialement pour un usage personnel en espérant qu'elles puissent aider d'autres utilisateurs de micro-informatique.

Ces informations sont présentées sans démarche pédagogique ; si un niveau de détail était nécessaire sur un sujet particulier, ne pas hésiter à me demander.

## Ce document

Il fait partie de l'ensemble documentaire *Micro-ordinateurs, informations, idées, trucs et astuces* qui couvre ces sujets :

- 1. La micro-informatique, en 2 tomes
- 2. L'Internet, en 2 tomes

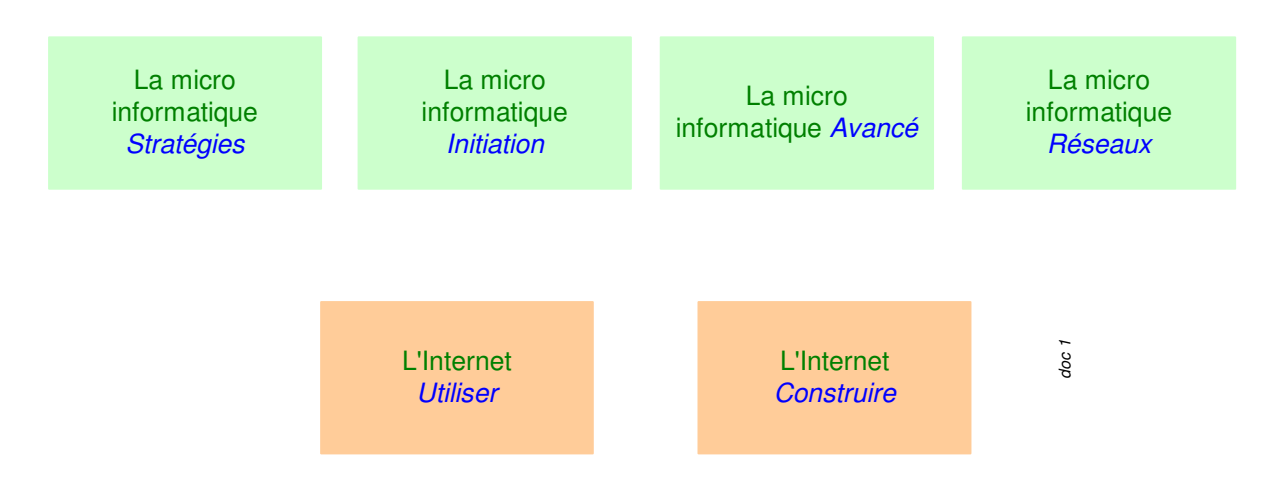

- 3. Des Trucs HTML et Javascript
- 4. Des notices d'utilisation de divers logiciels<sup>1</sup>

Tout commentaire à propos de ce document pourrait être adressé à : <u>pcinfosmicro@francois.chausson.name</u>

Ce document est régulièrement mis à jour sur : <u>http://fcfamille.free.fr/</u><sup>2</sup>

Ce document est protégé par un Copyright ; sa propriété n'est pas transmissible et son utilisation autre que la lecture simple doit être précédée d'un accord explicite de son auteur.

<sup>&</sup>lt;sup>1</sup> ZoneAlarm, AVG, ...

<sup>&</sup>lt;sup>2</sup> Site à accès contrôlé

#### <u>Table des matières</u>

| PREAMBULE                                              | 3  |
|--------------------------------------------------------|----|
| Ce document                                            | 3  |
| L'AGENDA PARTAGE OLD-UP                                | 5  |
| L'objectif                                             | 5  |
| L'utilisation de l'agenda                              | 5  |
| Confidentialité                                        | 5  |
| L'accès à l'agenda                                     | 6  |
| La consultation de l'agenda                            | 6  |
| Gestion des vues                                       | 6  |
| Gestion des présentations                              | 6  |
| Gestion des couleurs                                   | 7  |
| Gestion des conflits                                   | 7  |
| La création d'un événement                             | 7  |
| L'alerte                                               | 8  |
| La modification / suppression d'un événement           | 8  |
| Impression                                             | 9  |
| Les options                                            | 9  |
| ADMINISTRATION DE L'AGENDA                             | 10 |
| Création de l'agenda de l'association                  | 10 |
| Gestion de l'agenda partagé                            | 10 |
| Donner l'accès                                         | 10 |
| Choisir les droits                                     | 11 |
| MISE EN OEUVRE DE L'AGENDA                             | 12 |
| Mise en œuvre d'un compte / agenda pour un utilisateur | 12 |
| Pour se connecter à l'agenda partagé <i>Old-up</i>     | 12 |
| ANNEXES                                                | 14 |
| Lettre d'annonce                                       | 14 |

## L'agenda partagé Old-up

## L'objectif

Chaque bénévole de l'association Old-up accède à un agenda commun, l'*agenda partagé Old-up*.

Cet agenda contient *tous les évènements* prévus par l'association, avec date, heure, lieu,  $\dots^3$ 

## L'utilisation de l'agenda

Un utilisateur dispose de :

- son agenda personnel<sup>4</sup>
- l'accès à l'agenda partagé Old-up

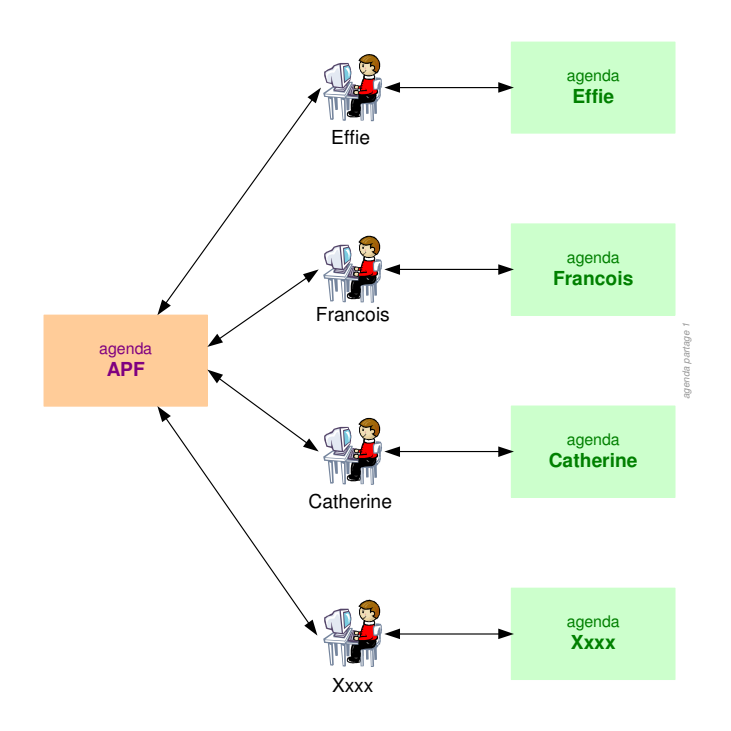

#### Confidentialité

- Personne d'autre que les bénévoles Old-up ne peut accéder à l'agenda partagé Old-up
- Personne d'autre que son propriétaire ne peut accéder à un agenda personnel

<sup>&</sup>lt;sup>3</sup> Personne d'autre que les personnes autorisées ne peut accéder à l'agenda partagé *Old-up* 

<sup>&</sup>lt;sup>4</sup> Pré-requis à l'agenda partagé

## L'accès à l'agenda

- Pour se connecter :
  - Dans son compte Gmail : clic sur le lien Agenda
- la première fois, saisir son identifiant / mot de passe et spécifier à Gmail de retenir les deux ultérieurement

## La consultation de l'agenda

L'agenda, ou les agendas, s'affichent :

| 🌈 Google Agenda - Windows                                  | Internet E   | xplorer                 |                |                          |                    |                    |                           |           |             |                       |            |                         | _8×                |
|------------------------------------------------------------|--------------|-------------------------|----------------|--------------------------|--------------------|--------------------|---------------------------|-----------|-------------|-----------------------|------------|-------------------------|--------------------|
| 🕒 🗸 📧 http://www.go                                        | ogle.com/c   | alendar/render?utm      | _source+en-c   | pp-cccbr&utm_medium      | -opp&utm_campaign- | -en&pli=1          |                           |           |             | • <del>•</del> ×      | Live Searc | h                       | ρ.                 |
| Google C-                                                  | ▼ E          | nvoyer 🖟 🧔 👫            | 🕶 🔂 Me         | s favoris 🔹 🔯 45 blo     | quée(s) 🛛 💝 Orthog | raphe 💌 🌛 Envoy    | er à 🕶 🔏                  |           |             |                       |            |                         | 🧿 Paramètres▼      |
| Canon Casy-WebPrin                                         | t-   0       | Dimprimer 🤐 Ir          | rpression rapi | de 🔯 Aperçu              | Options 🖶 Re       | ecto verso 🔰 🚺 Afi | icher la liste d'impressi | iona      |             |                       |            |                         |                    |
| . 49 -                                                     |              | P Recherche             | surle Web      | • 🖌 Metire en évider     | ice 🖰 MonAsk 🖯     | Zoom               |                           |           |             |                       |            |                         |                    |
| 🙀 郊 📑 Google Agenda                                        |              |                         |                |                          |                    |                    |                           |           | 6           | • 🗟 • 👼 •             | Page       | • 🕥 Outils • 🜘          | )• K X, "          |
| Google Gmail Agenda Docume                                 | nt et Tables | ir <u>Photos plus s</u> |                |                          | 1 15               | 1 0                |                           |           | fchau<br>I  | sson@gmail            | .com   P   | aramètres   <u>Aide</u> | Déconnexion        |
| Google"                                                    |              |                         |                | Recherche d              | agendas publics    | Ke                 | chercher dans mei         | s agendas | Afficher le | s options de recl     | terche     |                         |                    |
| Créer un événement                                         | < →          | Aujourd'hui             | 3 - 9 déc.     | 2007                     |                    |                    |                           | 🔁 Impr    | imer Jour   | Semaine               | Mois 4     | jours suivants          | Mon planning       |
|                                                            |              | lun. 3/12               |                | mar. 4/12                | mer.               | 5/12               | jeu. 6/12                 | ven. 7.   | 12          | sam                   | 8/12       | dim.                    | 9/12               |
| <ul> <li>décembre 2007 »</li> <li>I M M 1 V S D</li> </ul> |              |                         |                |                          |                    |                    |                           |           |             | chaussy               |            |                         |                    |
| 26 27 28 29 30 1 2                                         |              |                         |                |                          |                    |                    |                           |           |             |                       |            |                         |                    |
| 3 4 5 6 7 8 9<br>10 11 12 13 14 15 16                      | 09:00        |                         |                |                          |                    |                    |                           |           |             |                       |            |                         |                    |
| 17 18 19 20 21 22 23                                       |              |                         |                |                          |                    |                    |                           |           |             |                       |            |                         |                    |
| <b>31</b> 1 2 3 4 5 6                                      | 10:00        |                         |                |                          |                    |                    |                           |           |             |                       |            |                         |                    |
| 7 8 9 10 11 12 13                                          | 11:00        |                         |                |                          |                    |                    |                           |           |             |                       |            |                         |                    |
| Aiouter                                                    |              |                         |                |                          |                    |                    |                           |           |             |                       |            |                         |                    |
| Mes agendas                                                | 12:00        |                         |                | 2:00 0<br>léjeuner 12:30 |                    |                    |                           |           |             |                       |            |                         |                    |
| Francols Chausson APF interne                              | 13:00        |                         |                | Dejeun                   | ering              |                    |                           |           |             |                       |            |                         |                    |
| Autres agendas                                             | 14:00        | 14:00<br>Bretonneau     |                | =                        | 14:30 137          | 14i0<br>ECT        | 10 उ<br>T formation       |           |             |                       |            |                         |                    |
| Chausson<br>Gérer les acendas                              | 15:00        |                         |                | 5:00<br>idma             | ECTI ?             |                    | 15:00<br>Café             |           |             | 15:00<br>bridge bancl | netry      |                         | & doudou           |
|                                                            | 16:00        |                         |                |                          | -                  | -                  | = Musique                 |           |             | _                     |            |                         |                    |
|                                                            |              |                         |                |                          |                    |                    |                           |           |             | 17:00                 |            |                         |                    |
|                                                            | 17:00        |                         |                |                          |                    |                    |                           |           |             | Pieuré asser          |            |                         | 8 marran           |
|                                                            | 18:00        |                         |                |                          |                    |                    |                           |           |             |                       |            |                         |                    |
|                                                            | 10.00        |                         |                |                          |                    |                    |                           |           |             |                       |            |                         |                    |
|                                                            | 10.00        |                         |                |                          |                    |                    |                           |           |             |                       |            |                         |                    |
|                                                            | 20:00        |                         |                |                          |                    |                    |                           |           |             |                       |            |                         |                    |
|                                                            | 21:00        |                         |                |                          |                    |                    |                           |           |             |                       |            |                         |                    |
|                                                            | 22.00        |                         |                |                          |                    |                    |                           |           |             |                       |            |                         |                    |
|                                                            | 23.00        |                         |                |                          |                    |                    |                           |           |             |                       |            |                         |                    |
|                                                            |              |                         |                |                          |                    |                    |                           |           |             |                       |            | 1                       |                    |
| Terminé                                                    |              |                         |                |                          |                    |                    |                           |           |             |                       | 🔒 internet |                         | 100% • //          |
| 2 Explorate •                                              | 2 In         | terpréte 👻 🔏 4          | Internet       | SpikCam                  | 📇 Gestionnaire     | 🖧 Windows Liv      | utiliser le Foru          | TP Expert | _ 🖽 😂       | 98 = 0                | ₽⊻⊒        | 8 <b>- K</b>            | <b>- 0</b> 🏂 19.25 |

#### Gestion des vues

Un utilisateur peut voir :

- Un seul de ses agendas,
  - choisi en cochant dans *Mes agendas<sup>5</sup>,* la petite case à gauche du nom de l'agenda concerné
- Les deux agendas<sup>6</sup>,
  - qui apparaissent alors superposés

#### Gestion des présentations

Il existe plusieurs présentations possibles pour un agenda :

- par jour
- par semaine

<sup>&</sup>lt;sup>5</sup> A gauche à mi-hauteur

<sup>&</sup>lt;sup>6</sup> Voire à plusieurs agendas partagés

- par mois
- 4 jours suivants
- planning

à sélectionner :

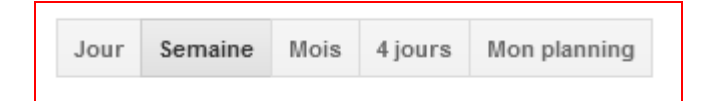

#### Gestion des couleurs

Pour donner une couleur différente aux évènements de chaque agenda, la couleur d'un événement peut être choisie lors de chaque saisie.

#### Gestion des conflits

L'affichage des deux agendas permet de constater si deux évènements se superposent<sup>7</sup>.

## La création d'un événement

Dans l'agenda :

• Bouton Créer

| https://www.appg        | la.com/calindar/render/tabams      | mail - Roite de récention ( 🔽 Google Agende 🖉 Google A | aanda X 0 X                   |
|-------------------------|------------------------------------|--------------------------------------------------------|-------------------------------|
| Google                  | Sechercher - Autres >>             |                                                        | 🕒 FChaus * 🔌                  |
| Francois Gmail Agenda [ | locuments Photos Reader Web plus + | Francois Chausson                                      | Partager 🧱 🌣 -                |
| Google                  | Q. afficher les c                  | ptons de recherche                                     |                               |
| ENREGISTRER             | Supprimer                          |                                                        |                               |
| Événement sans titre    |                                    |                                                        |                               |
| 23/9/2011 22:00         | à 23:00 23/9/2011 Fuseau horaire   |                                                        |                               |
| Toute la journée Réc    | urrence                            |                                                        |                               |
| Détails sur l'événement | Rechercher un horaire              |                                                        |                               |
| Lieu                    |                                    | Ajouter des invités                                    |                               |
| Agenda                  | Francois Chausson -                | Saisissez les adresses e- Ajouter                      |                               |
| Description             | APF interne                        | Les invités peuvent                                    |                               |
|                         |                                    | ☐ modifier l'événement<br>☑ inviter d'autres personnes |                               |
| Couleur de l'événement  |                                    | I voir la liste des invités                            |                               |
| Rappels                 | Pop-up • 10 minutes • ×            |                                                        |                               |
|                         | Ajouter un rappel                  |                                                        |                               |
| Ma disponibilité        | Disponible     Occupé              |                                                        |                               |
| 9 📋 fip                 | 💥 🕑 🏉 🛃 🞽 🔍 🔍 K                    | Bureau <sup>**</sup> FR                                | ▲ 📕 🍢 🍫 🌵 21:43<br>23/09/2011 |

- saisir les informations concernant cet événement : *Objet, date / heure, Lieu, ...*
- sélectionner l'agenda dans lequel l'événement doit s'inscrire
- bouton *Enregistrer*

<sup>&</sup>lt;sup>7</sup> comme dans l'exemple proposé

| Google                             | 👻 🚼 Recherch       | ner • · · Autres >> |           |                           |                              |                 |                         | FC        | haus* |
|------------------------------------|--------------------|---------------------|-----------|---------------------------|------------------------------|-----------------|-------------------------|-----------|-------|
| incois Gmail Agenda                | Documents Photos I | Reader Web plus +   |           |                           |                              |                 | Francois Chausson       | Partager  |       |
| Google                             |                    |                     |           | ۹. affic                  | her les options de recherche |                 |                         |           |       |
| 0                                  |                    |                     | Test      | ajouté le ven. 23 sept. 3 | 2011 à 22:00. Annuler        |                 |                         |           |       |
| Agenda                             | Aujourd'hui 🤇      | > 19-25 sept.       | 2011      |                           |                              | Jour Semaine Mo | is 4 jours Mon planning | •         | C     |
| CRÉER                              | GMT+01             | 19/9 1              | nar. 20/9 | mer. 21/9                 | jeu. 22/9                    | ven. 23/9       | sam. 24/9               | dim. 25/9 |       |
| eptembre 2011                      | 14:00              |                     |           |                           |                              |                 |                         |           |       |
| M M J V S D                        | 45.00              |                     |           |                           |                              |                 |                         |           |       |
| 6 7 8 9 10 11                      | 15.00              |                     |           |                           |                              |                 |                         |           |       |
| 9 20 21 22 23 24 25                | 16:00              |                     |           |                           |                              |                 |                         |           |       |
| 6 27 28 29 30 1 2<br>3 4 5 6 7 8 9 | 17:00              |                     |           |                           |                              |                 |                         |           |       |
| es agendas 🛛 💌                     | 18:00              |                     |           |                           |                              |                 |                         |           |       |
| utres agendas                      | 19:00              |                     |           |                           |                              |                 |                         |           |       |
|                                    | 10.00              |                     |           |                           |                              |                 |                         |           |       |
|                                    | 20:00              |                     |           |                           |                              |                 |                         |           |       |
|                                    | 21:00              |                     |           |                           |                              |                 |                         |           |       |
|                                    | 22:00              |                     |           |                           |                              | 22:00 - 23:00   |                         |           |       |
|                                    |                    |                     |           |                           |                              | Test            |                         |           |       |

### L'alerte

L'agenda envoie une alerte à l'avance du début d'un événement :

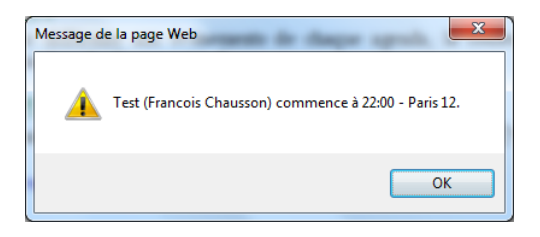

## La modification / suppression d'un événement

Sur l'agenda concerné :

• clic sur l'évènement

| Https://www.g                                                                                                    | j <b>oogle.com</b> /cal                 | endar/render?     | pli=1&g 🔎 🗸 🕯 | ì¢× ⊵             | 1 Gmail            | - Boîte de ré | cept 🔁    | Google  | Agenda ×      |           | \$ |
|----------------------------------------------------------------------------------------------------|-----------------------------------------|-------------------|---------------|-------------------|--------------------|---------------|-----------|---------|---------------|-----------|----|
| Google                                                                                                    | •                                       | 🛃 Recherch        | er 🔹 Autres » | •                 |                    |               |           |         |               | FChaus    | 4  |
| Francois Gmail Agend                                                                                                    | a Document:                             | s Photos F        | Reader Web    | plus <del>-</del> |                    | Fr            | ancois Ch | ausson  | Parta         | ger 👸     |    |
| Google                                                                                                    |                                         |                   |               |                   |                    |               | ٩         |         |               |           |    |
| Agenda                                                                                                    | Aujourd'hui                             | $\langle \rangle$ | 19 – 25 se    | pt. 2011          | Jour               | Semaine       | Mois      | 4 jours | Mon planning  | •         | С  |
| CRÉER                                                                                                    | GMT+01                                  | lun. 19/9         | mar. 20/9     | mer. 21/9         |                    | jeu. 22/9     | ven. 2    | 3/9     | sam. 24/9     | dim. 25/9 |    |
| septembre 2011                                                                                                    | 16:00                                   |                   |               |                   |                    |               |           |         |               |           |    |
| 29       30       31       1       2       3       4         5       6       7       8       9       10       11         12       13       14       15       16       17       18 | 17:00                                   |                   |               |                   |                    |               |           |         |               |           |    |
| 19 20 21 22 23 24 25<br>26 27 28 29 30 1 2                                                                                                    | 18:00                                   |                   |               |                   |                    |               |           |         |               |           |    |
| 3 4 5 6 7 8 9<br>Mesagendas                                                                                                    | 19:00                                   |                   |               |                   | 🖬 Те               | st            |           |         |               | >         | <  |
| Autres agendas                                                                                                    | 20:00 ven., 23 septembre, 22:00 – 23:00 |                   |               |                   |                    |               |           |         |               |           |    |
|                                                                                                    | 21:00                                   |                   |               |                   | Lieu Paris 12 plan |               |           |         |               |           |    |
|                                                                                                    | 22:00                                   |                   |               |                   | Suppr              | Imer          | 1001      | M       | oamer l'évêne | ement »   |    |
|                                                                                                    | 23:00                                   |                   |               |                   |                    |               | 1         |         |               |           |    |

• suppression :

clic sur le lien Supprimer

• modification :

#### Impression

Une icône en forme d'imprimante permet une sortie papier dans la présentation choisie.

#### Les options

Les options de l'agenda sont accessibles par l'icône :

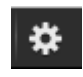

en haut à droite :

|                                        |                                                                                                    | ×            |
|----------------------------------------|----------------------------------------------------------------------------------------------------|--------------|
| - O Inttps://www.google.com/calendar/m | render?skin=1 🔎 = 🗎 🖒 🗙 Mi Gmail - Boite de réception (51) 😰 Google Agenda 🗙                                                                                                    | ំ ជ          |
| 🗸 Google 💎 🛃 Re                        | echercher - Autres >>                                                                                                    | 🔵 FChaus + 🔌 |
| Francois Gmail Agenda Documents Pho    | otos Reader Web plus • Francois Chausson 🚺 Pa                                                                                                    | rtager 🛃 🌣   |
| Google                                 | Q. afficher les options de recherche                                                                                                    |              |
| aramètres de l'agenda                  |                                                                                                    |              |
| iénéral Agendas Configuration de mol   | ubile Labos                                                                                                    |              |
| Retour à l'agenda Enregistrer Anni     | nuler                                                                                                    |              |
| angue :                                | Français •                                                                                                    |              |
| ays :                                  | France (choisissez un pays différent pour afficher d'autres fuseaux horaires)                                                                                                    |              |
| otre fuseau horaire actuel :           | (GMT+01:00) Paris Libellé :                                                                                                    |              |
|                                        | Afficher tous les fuseaux horaires                                                                                                    |              |
|                                        | Afficher un fuseau horaire supplémentaire                                                                                                    |              |
| ormat de date :                        | 31/12/2011 •                                                                                                    |              |
| ormat d'heure :                        | 13.00 -                                                                                                    |              |
| urée de réunion par défaut :           | 60 minutes 🝷                                                                                                    |              |
|                                        | Réunions abrégées<br>Pavonez l'eficacié en instains afin de toujours être ponctuel à la réunion suivante.<br>La révienne de 30 minutes sa terminent 5 minutes plus tôt et, à partir d'une heure, les réunions sont écourtées de 10 minutes. |              |
| a semaine commence le :                | lundi •                                                                                                    |              |
| 🔊 🐃 🗛 🦓                                | 🖉 🖪 🏏 🏨 🚫 🕎 🔣 🕘 🔐 👪                                                                                                    | 21:57        |

Chapitre réservé à l'administrateur de l'agenda

## Administration de l'agenda

## Création de l'agenda de l'association

L'administrateur crée l'agenda de l'administration dans son agenda :

- dans Mes agendas, à droite, clic sur la petite flèche noire
- sélectionner Créer un agenda

| Francois Chausson APF interne Tâches Créer un agenda Paramètres Tâches Créer un agenda Paramètres Créer un agenda Paramètres Cré |
|----------------------------------------------------------------------------------------------------|
| APF interne Paramètres                                                                                                    |
| Tâches     Ce-cool       Coole 1     Minue - Bate de scepten 03                                                                                                    |
| Congle Congle D + B C X M Cmail - Bole de steeption (3)                                                                                                    |
| ←     ○     Ithings/inversignable.com/calmadar/mode/mbch/fablabacc     D + â d X     M@mail = Bable die riseption (33).     © doogle Agenda     X       ×     Coogle     -     Statusetier + Autres >>     ●     FChauce-                                                                                                    |
| X Google • Stecher • Autres • • • Rechercher • Autres • • • • • • • • • • • • • • • • • • •                                                                                                    |
| +Francois Gmail Anenda Documents Photos Reader Web dus + Francois Chausson 🚺 Pattaner 🌉 🕸                                                                                                    |
| Google atticer iss splore de recerche                                                                                                    |
| Créer un agenda<br>Détails de l'agenda                                                                                                    |
| « Retour à l'agenda Créer l'agenda Annuler                                                                                                    |
| Nom de l'agenda :                                                                                                    |
| Description :                                                                                                    |
| Lieu:                                                                                                    |
| "Lyon", "Nantes" ou "France", par exemple. Indiquez un lieu pour faciliter la recherche d'événements dans votre agenda (s'il est public).                                                                                                    |
| Tused undaris de ragence : Pays : France  Pays : France  Pays : F |
| Rendre cet agenda public En savir plus     Cetapanda s'attificata dana les résultato de reference publica de Geogle.     Indicete una internetima de apolacita de Geogle.                                                                                                    |
| Partager avec des personnes en particulier                                                                                                    |
| Personne Paramètres d'autorisation Supprimer                                                                                                    |
| Entrez une adresse e-mail Afficher le détail des événements   Ajouter la personne                                                                                                    |

Saisir les propriétés de cet agenda.

## Gestion de l'agenda partagé

L'administrateur de l'agenda partagé *Old-up* se charge de :

- donner l'accès à un utilisateur
- choisir les droits à lui accorder

#### Donner l'accès

- dans Mes agendas, agenda Old-up, à droite, clic sur la petite flèche noire
- Sélectionner Partager cet agenda

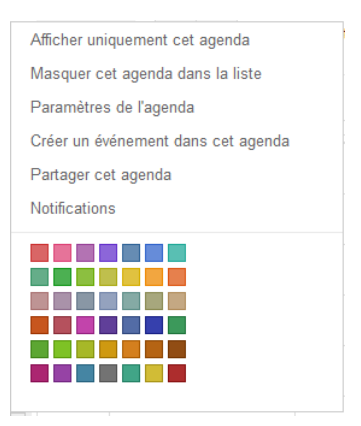

• spécifier le(s) compte(s) Gmail<sup>8</sup> qui peut partager cet agenda

|                                                                                                    |                                               |                             | - 0 - X                     |
|----------------------------------------------------------------------------------------------------|-----------------------------------------------|-----------------------------|-----------------------------|
| C D D https://www.google.com/calendar/render/tab=mc                                                                  | , P → 🗎 C × M Gmail - Boite de réception (5)  | 1) 🔁 Google Agenda 🛛 🗙 🔤    | ♠ ★ @                       |
| × Google • 🚼 Rechercher • - Autres >>                                                                                |                                               |                             | 🜒 FChaus + 🔌 +              |
| +Francois Gmail Agenda Documents Photos Reader Web plus +                                                            |                                               | Francois Chausson 🚺         | Partager 👸 🌣 🐴              |
| Google                                                                                                    | A afficher les options de recherche           |                             |                             |
| APF interne - Détails                                                                                                |                                               |                             |                             |
| Détails de l'agenda Partager cet agenda Notifications                                                                |                                               |                             |                             |
| « Retour à l'agenda Enregistrer Annuler                                                                              |                                               |                             |                             |
| Rendre cet agenda public En savoir plus<br>Cet agenda s'affichera dans les résultats de recherche publics de Google. |                                               |                             |                             |
| Afficher uniquement ma disponibilité (masquer les détails)                                                           |                                               |                             | =                           |
| Partager avec des personnes en particulier                                                                           |                                               |                             |                             |
| Personne                                                                                                    | Paramètres d'autorisation                     | Supprimer                   |                             |
| Entrez une adresse e-mail                                                                                            | Afficher le détail des événements             | rsonne                      |                             |
| catchausson@gmail.com                                                                                                | Apporter des modifications ET gérer le part 👻 | 9                           |                             |
| b.albertsteward@gmail.com                                                                                            | Afficher le détail des événements             | 1                           |                             |
| deniselegave@gmail.com                                                                                               | Afficher le détail des événements             | 4                           |                             |
| martinehannebelle@gmail.com                                                                                          | Afficher le détail des événements             | 9                           |                             |
| francoiseperrot1@gmail.com                                                                                           | Afficher le détail des événements             | ¥                           |                             |
| effieroys@gmail.com                                                                                                  | Apporter des modifications ET gérer le part - | 1                           |                             |
| mariehelenewagner@gmail.com                                                                                          | Afficher le détail des événements             | 8                           |                             |
| hlevssac@omail.com                                                                                                   | Afficher le détail des événemente             | 8                           | *                           |
| 🕙 📜 👐 💥 🔮 🏉 🛃 💆                                                                                                    |                                               | Bureau <sup>20</sup> FR 🔺 🗖 | l 🍢 🔄 4 22:10<br>23/09/2011 |

• bouton *Enregistrer* 

#### Choisir les droits

Chaque participant à l'agenda partagé *Old-up* peut se voir attribuer des droits pour :

- afficher le détail des évènements
- apporter des modifications aux évènements
- apporter des modifications et gérer le partage
- .

au choix de l'administrateur de l'agenda.

<sup>&</sup>lt;sup>8</sup> Un utilisateur d'agenda Google a nécessairement un compte de messagerie Google préalable

Chapitre réservé à l'installateur de l'agenda

## Mise en oeuvre de l'agenda

## Mise en œuvre d'un compte / agenda pour un utilisateur

Chaque participant Old-up<sup>9</sup>:

- ouvre un compte de messagerie Google, s'il n'en a pas déjà un
- crée son agenda personnel
- se connecte à l'agenda partagé

#### Pour se connecter à l'agenda partagé Old-up

#### Obtenir les droits d'accès

- fournir à l'administrateur de l'agenda partagé l'adresse mail créée
- celui-ci ajoute le participant à la liste des personnes autorisées

#### <u>Se connecter</u>

Ensuite, sur le Navigateur :

• faire Actualiser

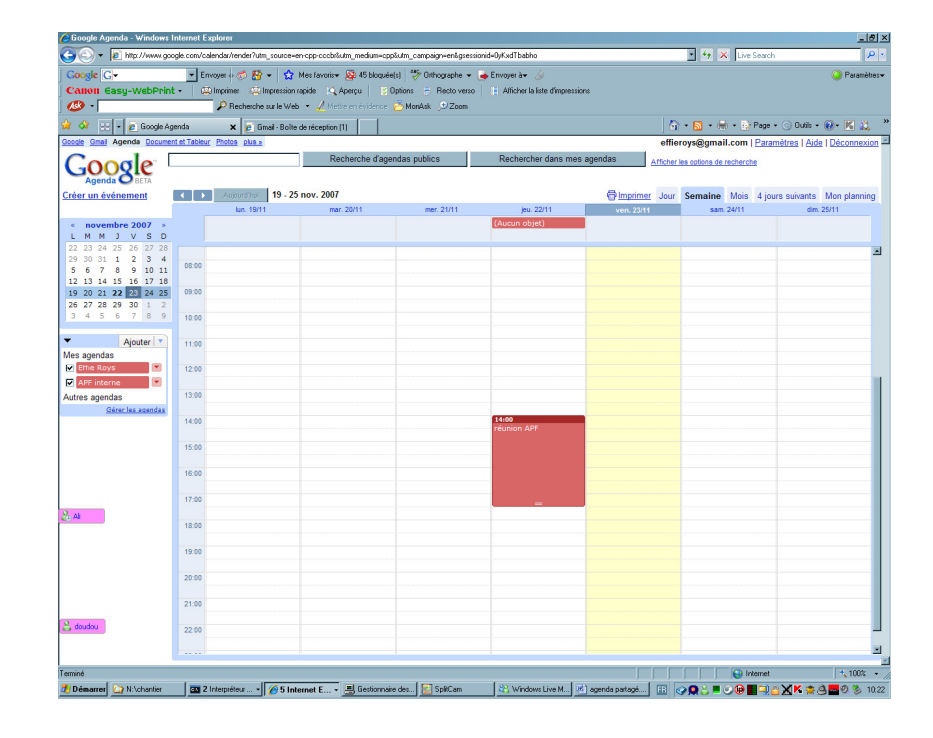

L'agenda partagé apparaît, superposé éventuellement avec l'agenda personnel.

<sup>&</sup>lt;sup>9</sup> L'administrateur peut s'en charger

## Annexes

## Lettre d'annonce

Bonjour

Nous créons actuellement l'agenda partagé Old-up.

Cet agenda permettra d'ici peu à chacun dans l'association de connaître en temps réel les évènements de l'association, les dates et heures, les lieux, les participants, de disposer d'une information commune, à jour et identique.

Zzzz commence à tenir et tiendra cet agenda à jour que chacun pourra consulter de son PC personnel, et imprimer au besoin.

L'agenda existe, les premiers évènements y sont, vous pourrez le consulter bientôt, les autres évènements seront bientôt saisis.

Pour pouvoir le consulter:

- au message de création d'un compte Gmail que vous avez reçu récemment, vous devez lui répondre en confirmant cette création

- m'informer ensuite pour que je puisse vous autoriser à y accéder

Une fois ça fait, vous y accéderez directement en allant sur cet agenda Google; je joins un petit document expliquant cette utilisation.

Pour le **mot de passe** initial de votre compte Gmail, j'ai saisi pour chacun votre prénom concaténé avec *Old-up*, ce qui donne, par exemple: *marieXxx* pour le prénom *marie*, tout en minuscules; pour les prénoms composés, j'ai pris le premier prénom.

Pensez à changer ce mdp.

A bientôt pour recevoir votre message, vos questions aussi au besoin.

Bien cordialement.

#### Bibliographie « Utiliser ... »

Ces différents documents constituent l'ensemble documentaire Utiliser ....

La liste complète est disponible sur http://fceduc.free.fr/documentation/documentation.php.

François CHAUSSON

05/10/11 21:10

W:\Fran\micro\notices utilisation\avance\utiliser le Forum PhPBB.doc